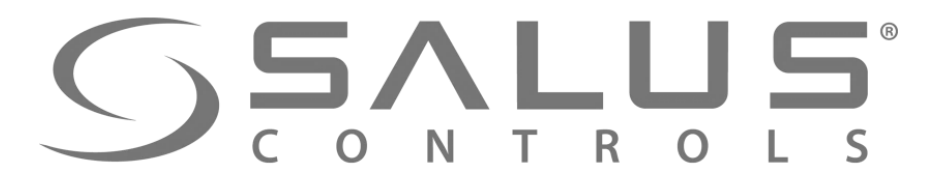

# iT600 Smart Home

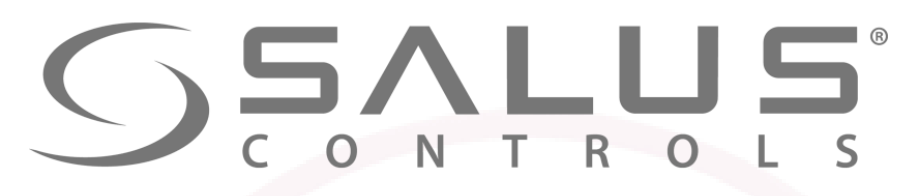

230V

### FC600 – Регулятор для фанкойла

# НОВИНКА!

- Управление фанкойлами в системах 2-х и 4-х трубных
- 30 возможных конфигурации
- Нагрев/Охлаждение
- Автоматическое/Ручное управление скоростью вентилятора
- Интуитивное управление с помощью сенсорных клавиш
- Меню представлено в виде иконок
- Функция блокировки клавиш

| FC600                                                                                                 | Тех. свойства      |
|----------------------------------------------------------------------------------------------------|--------------------|
| Питание                                                                                               | 230V AC            |
| Выходы для контроля:<br>- Вентилятор — (I, II, III скорости)<br>- Привод клапана (охлаждение, нагрев) | 230V AC<br>230V AC |
| Размеры (мм)                                                                                          | 86x86x42           |
| Толщина (когда установлено в коробке Ø60 мм)                                                          | 16,5 мм            |

FC600

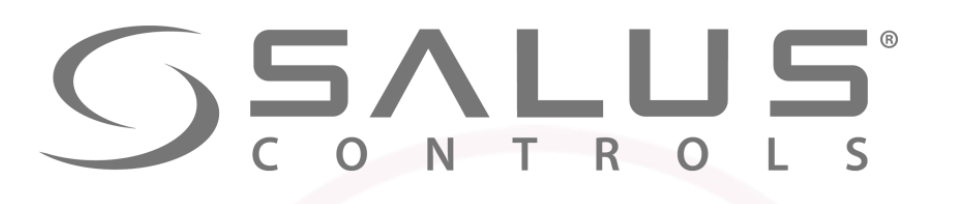

FC600

# FC600 - Терморегулятор фанкойлов

- Входы (датчик занятости (присутствия) или температуры)
- Скорость вентилятора медленно, средне, быстро, Авто, Выкл.
- Экономный режим (ЕСО)
- Расписание по времени
- Алгоритм управления TPI
- Конроль локально (местный, на термостате)
   или удаленно (с помощью приложения
   Smart Home)
- Беспроводное обновление прошивки через UGE600

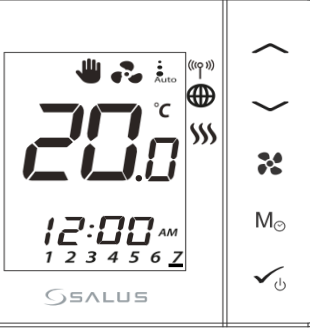

#### Управление:

- Фанкойлами
- Конвекторами (внутрипольными и стеновыми)

**GSALUS** 

5(2)A

SALUS EU Headquarters Barnsley,South Yorkshire United Kingdom,S75 3SP

230V AC

F3 F2 F1 V2 V1 N

• Водяными обогревателями с вентилятором

**UGE600** 

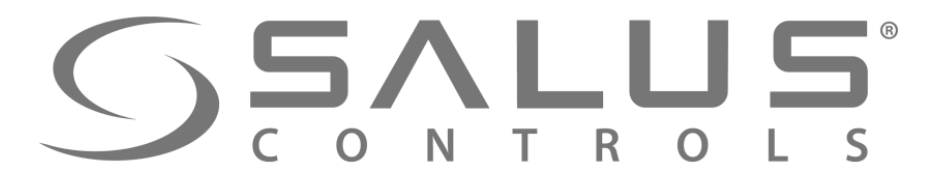

**FC600** - Терморегулятор фанкойлов

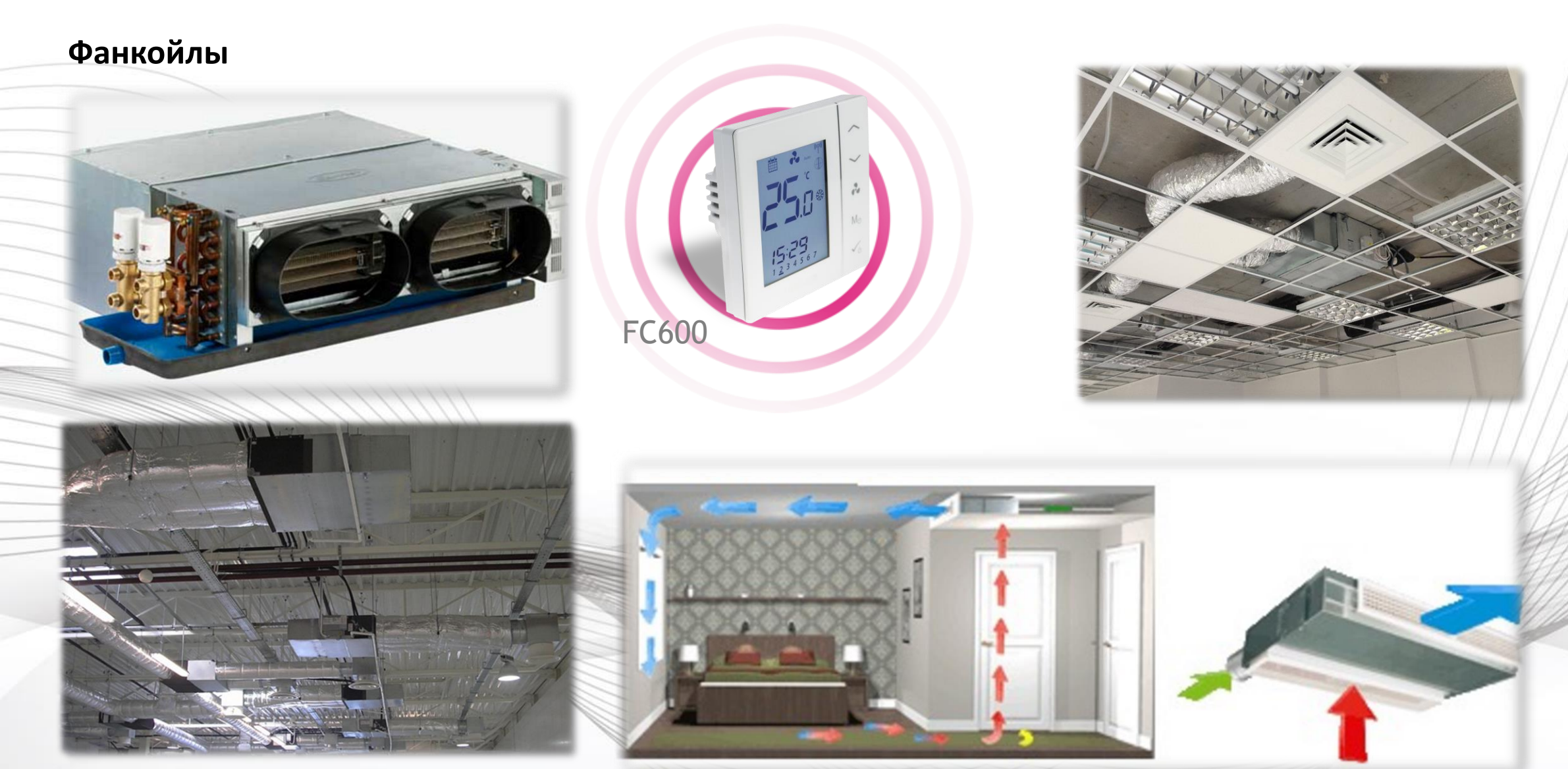

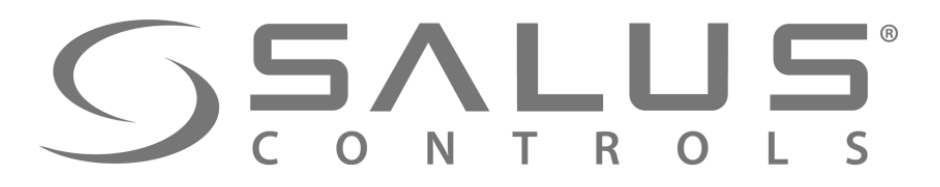

**FC600** - Терморегулятор фанкойлов

Управление конвекторами (внутрипольными и стеновыми)

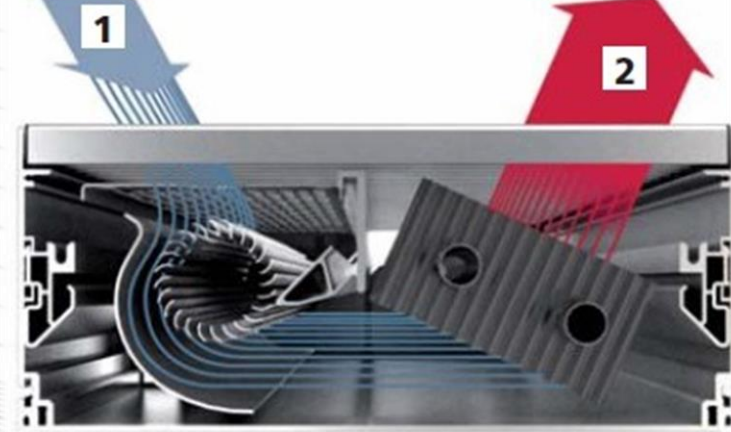

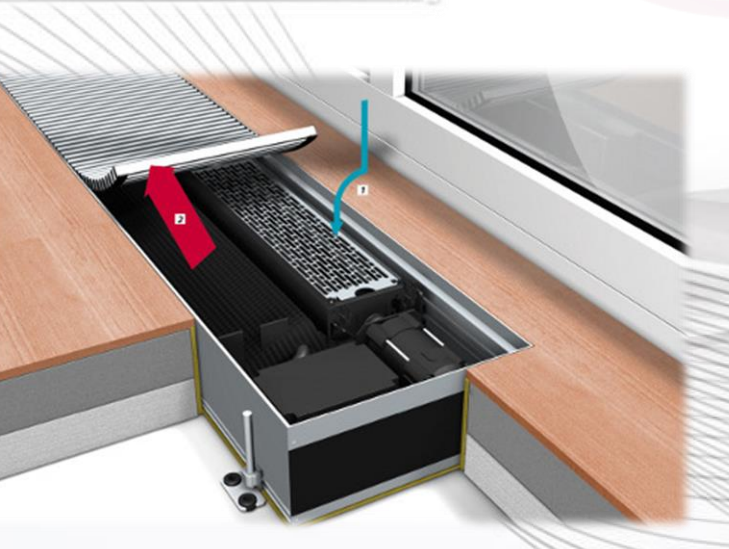

FC600

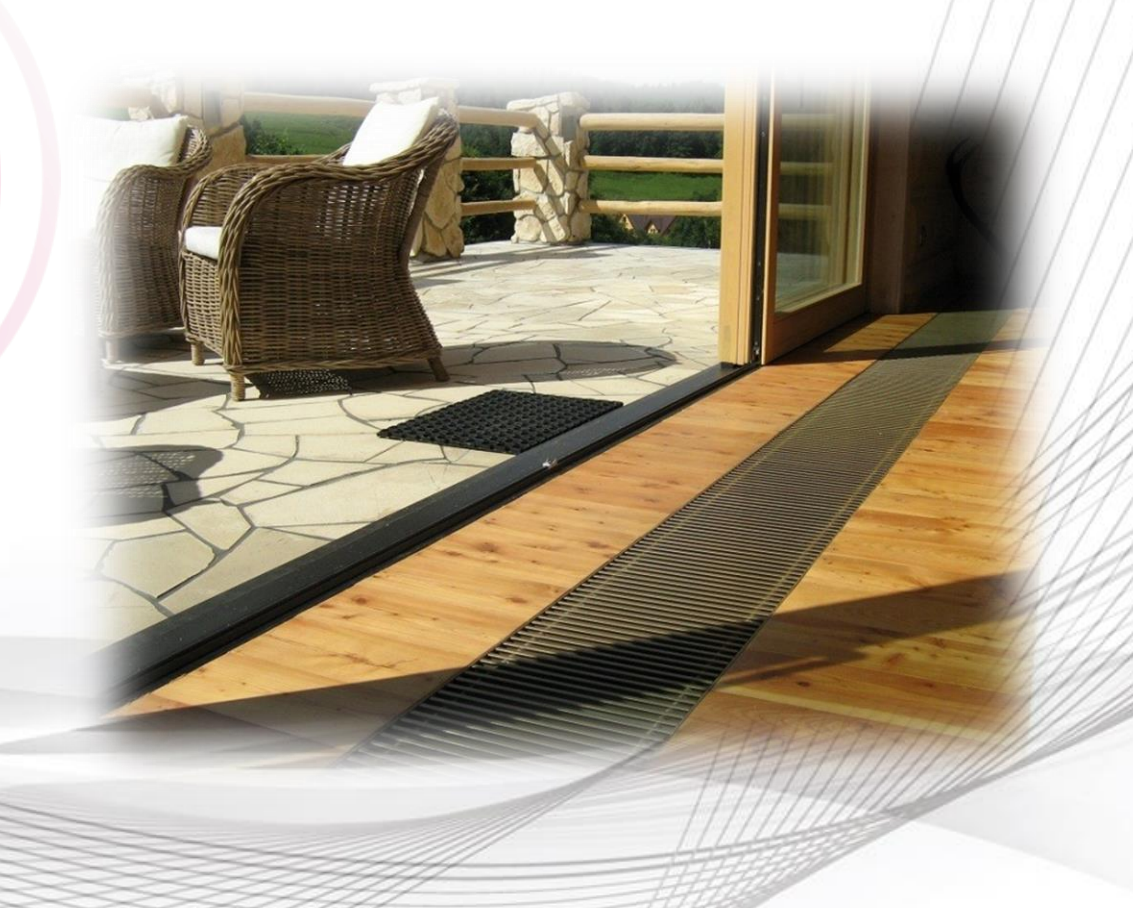

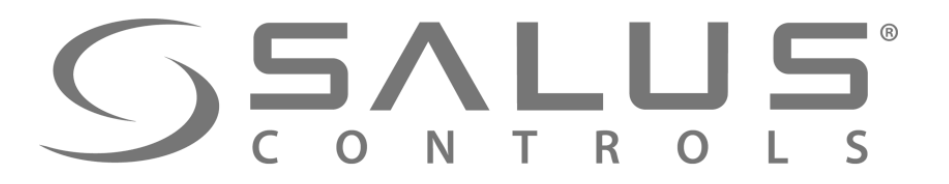

**FC600** - Терморегулятор фанкойлов

Управление водяными обогревателями

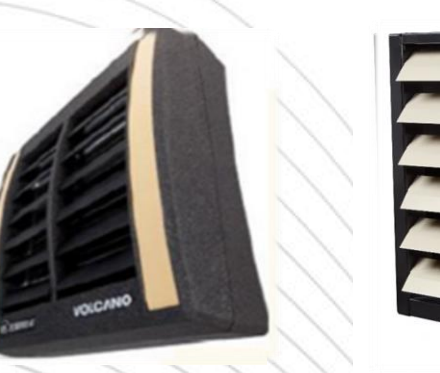

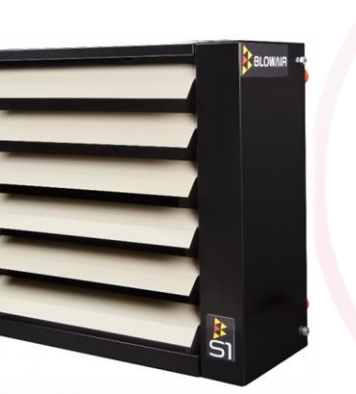

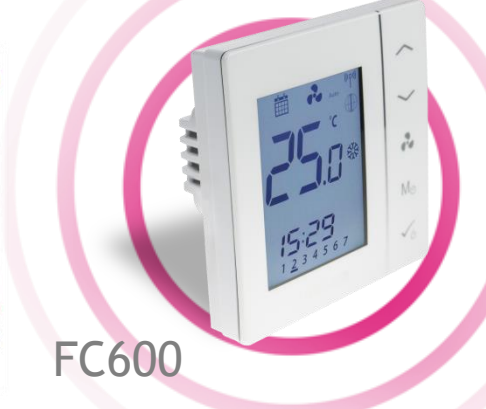

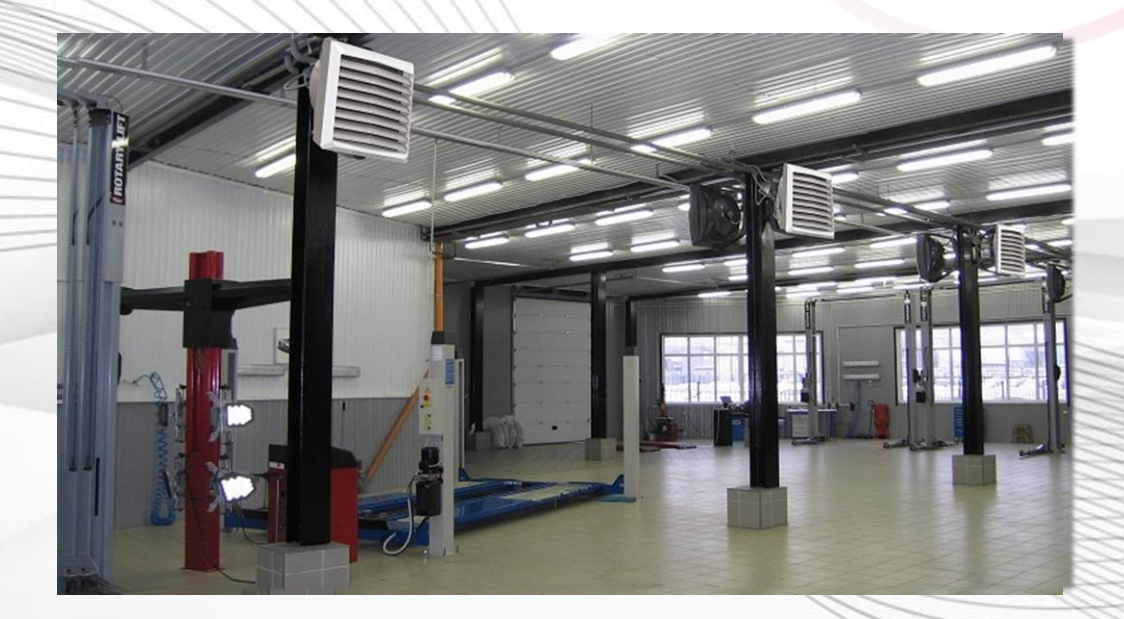

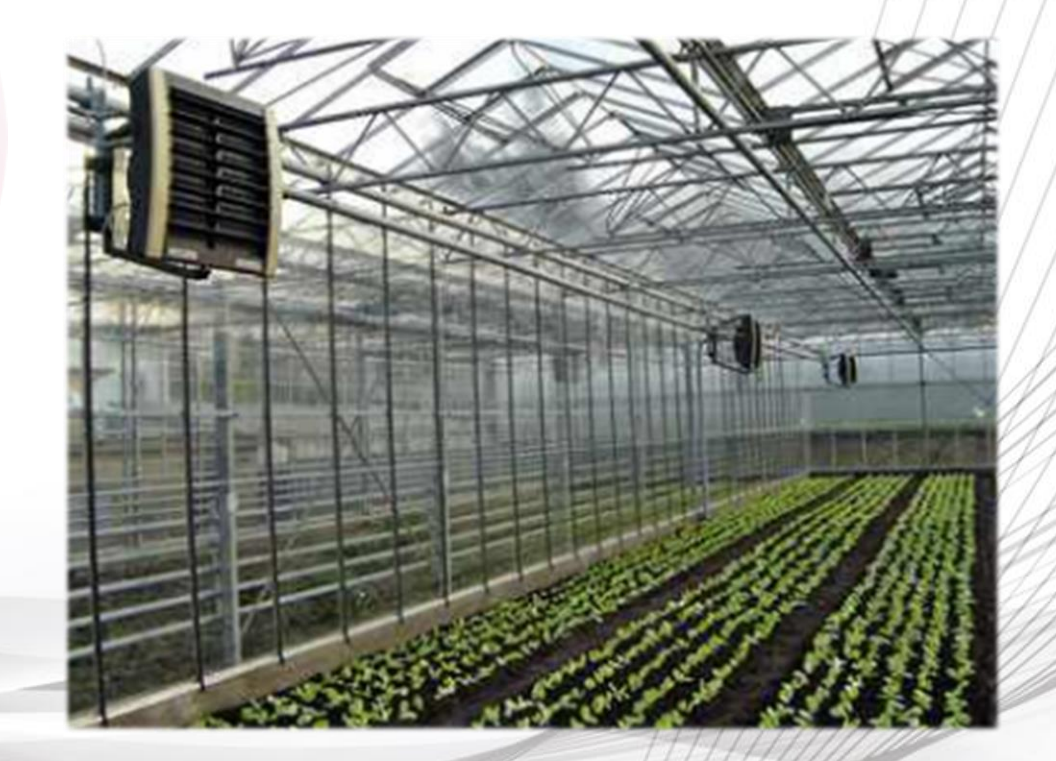

Первый пуск приложения SALUS Smart Home

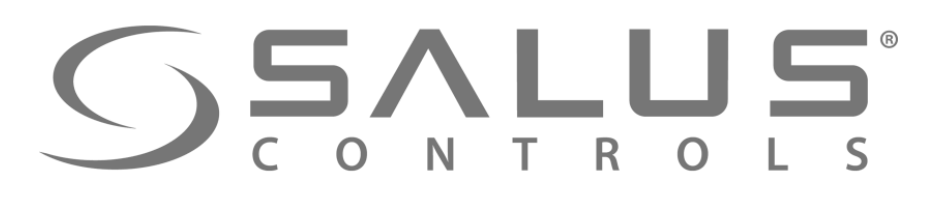

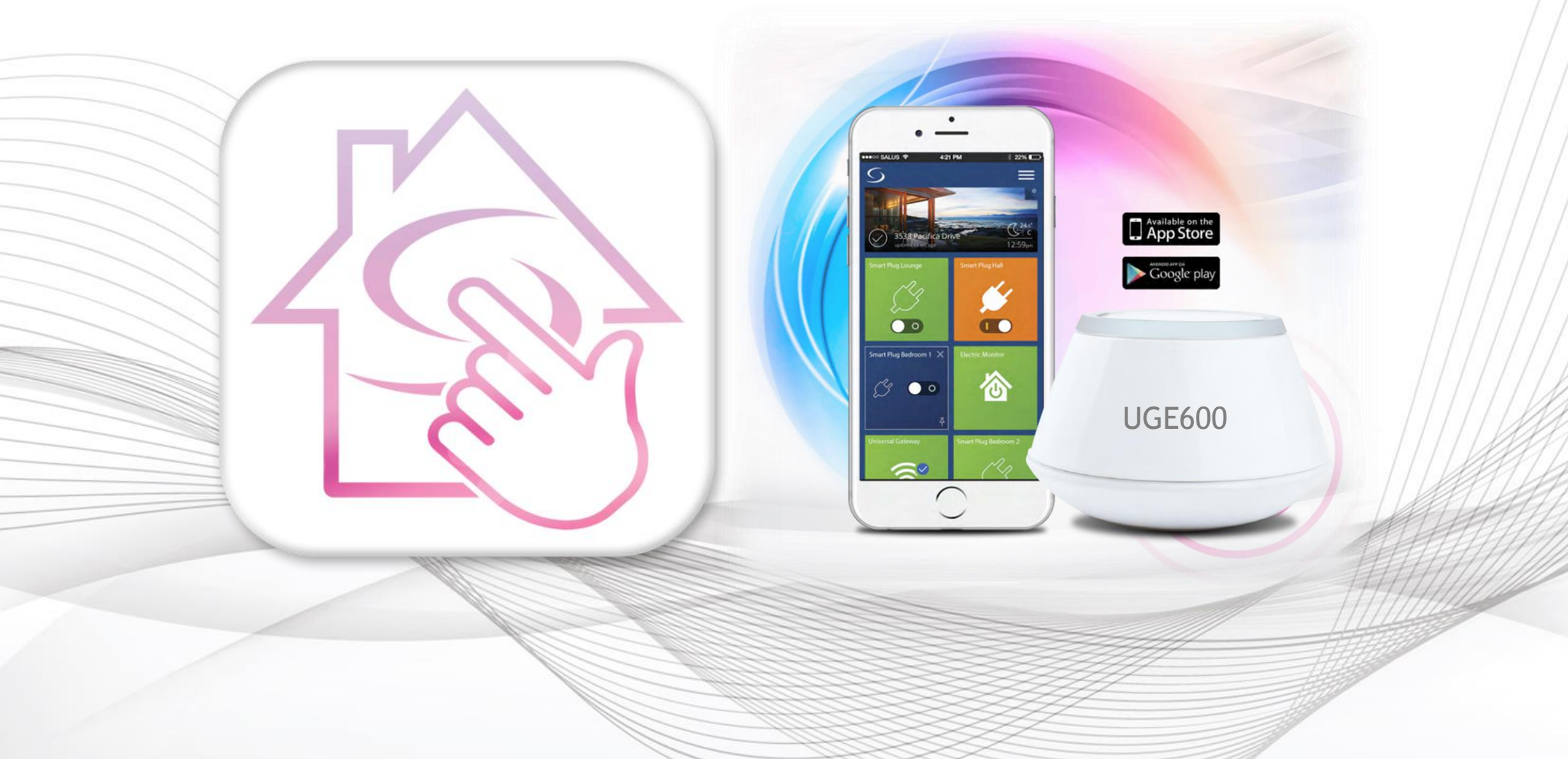

#### **55** С О N T R O L S Первый пуск приложения SALUS Smart Home - регистрация

![](_page_7_Picture_1.jpeg)

Зарегистрируйтесь, войдите и начните синхронизацию устройств

# **SALUS Smart Home** подключение интернет шлюза UGE600

![](_page_8_Picture_1.jpeg)

![](_page_8_Figure_2.jpeg)

#### Активируйте ваш Интернет шлюз

Успех! Ваш аккаунт создан. Теперь активируйте свой Интернет шлюз.

![](_page_8_Figure_5.jpeg)

Убедитесь, что Ваш Интернетшлюз подключен Ethernet кабелем к модему. Когда светодиод на Интернет-шлюзе светит голубым цветом, нажмите кнопку ниже.

использованию ваших устройств.

![](_page_8_Picture_8.jpeg)

После входа в ваш аккаунт появляется вышеуказанный экран

ВНИМАНИЕ! UGE600 и устройство, на котором пользуетесь приложением, должны быть подключены к той же сети LAN, чтобы можно было найти Универсальный интернет шлюз!

#### **SALUS** CONTROLS

# SALUS Smart Home – подключение интернет шлюза UGE600

| пернеги                  | ЛЮЗЫ                                                                                          |                                                 |          |
|--------------------------|-----------------------------------------------------------------------------------------------|-------------------------------------------------|----------|
|                          | AC000W000611226                                                                               | В сети                                          |          |
| 1. Убедите               | есь, что Ваш Интернет-шлюз подключен Ethernet к                                               | абелем к модему.                                |          |
| 2. Когда се              | зетодиод на Интернет-шлюзе светит голубым цвет                                                | юм.                                             |          |
| 3. Далее, н              | ажмите один раз кнопку на верхней части Интер                                                 | нет-шлюза, светодиод засветит зеленым цветом.   | <u>~</u> |
| 4. Когда ді<br>вашего ус | иод на Интернет-шлюзе мигает зеленым цветом, н<br>тройства должен автоматически отоброзиться. | ажмите кнопку "Поиск Интернет-шлюза". Серийны   | й номер  |
| ПРИМЕЧА<br>Интернет-     | НИЕ: У Вас есть только две (2) минуты, чтобы нажа<br>шлюз ".                                  | ть кнопку на Интернет-шлюзе и нажать " Подключи |          |

Пользуйтесь инструкцей, чтобы быстро подключить интернет шлюз UGE600 и управлять

своим аккаунтом.

#### **SALUS** CONTROLS

### SALUS Smart Home – активация интернет шлюза UGE600

Пожалуйста, введите адрес, где установлен этот интернет-шлюз. Потом, нажмите кнопку "Подключить интернет-шлюз". ПРИМЕЧАНИЕ: У Вас есть только две (2) минуты, чтобы ввести эту информацию, и нажать "Подключить интернет-шлюз ".

|  | • |
|--|---|
|  |   |

Заполните требуемые поля и активируйте интернет шлюз

| uschkina |  |
|----------|--|
|          |  |

Светодиодный режим Всегда вкл.

Город Moscow

Страна Россия

Временная зона

Часовой формат 24:00

(UTC+03:00) Москва

Имя Интернет шлюза Salus

Почтовый индекс 111-23

Отмена

Активировать мой интернет шлюз

# SALUS Smart Home – активация интернет шлюза UGE600

![](_page_11_Picture_1.jpeg)

# Salus На главную Оборудование Настройки Помоць Мой статус Andrzej Политика конфиденциальности Выход

#### ГОТОВО!

Давайте начнем подключать ваше устройства...

#### Подключить оборудование к Интернет шлюзу

Успех! Вы создали аккаунт и активировали ваш Интернет шлюз. Давайте привяжем ваши устройства и подключим ваше оборудование к Интернет шлюзу прямо сейчас.

2

![](_page_11_Picture_7.jpeg)

Ваш аккаунт был создан.

Ваш Интернет шлюз активирован. Теперь вы можете подключить ваше оборудование.

Подключить ваше оборудование к Интернет шлюзу прямо сейчас.

Подключить оборудование

![](_page_11_Picture_12.jpeg)

# FC600 + SALUS Smart Home Подключение регулятора для фанкойла

![](_page_12_Picture_1.jpeg)

![](_page_12_Picture_2.jpeg)

|        | <b>БАЦИ</b><br>с о м т к о           |                                                  | FC600<br>Кнопки                                             |
|--------|--------------------------------------|--------------------------------------------------|-------------------------------------------------------------|
| M      |                                      | Краткое нажатие                                  | Долгое нажатие (2 сек.)                                     |
| Опция  | Непрограммируемый                    | Выбор: Нагрев / Охлаждение / Есо                 | Калибровка датчика, Настройка<br>времени                    |
| кнопок | Программируемый                      | Выбор: Расписание / Нагрев /<br>Охлаждение / Есо | Расписание, Калибровка датчика,<br>Настройка даты и времени |
| ~      | - вверх                              |                                                  |                                                             |
|        | <ul> <li>Скорость вращени</li> </ul> | я вентилятора:                                   |                                                             |

V

•• Медленно, Средне, Скоро, АВТО

Краткое нажатие: Подтверждение выбора
 Долгое нажатие (2 сек.): Вкл./Выкл. режим Ожидания

![](_page_14_Picture_0.jpeg)

Подключение

SSALUS S2 COM S1

SALUS EU Headquarters

Barnsley, South Yorkshire

United Kingdom, S75 3SP

FC600 AC 230V +10%-15%

F1,F2,F3 5(2)A

Made in China

5(2)A

(9) (8) (8)

**IP30** 

50Hz

V1,V2

T45

![](_page_14_Picture_1.jpeg)

![](_page_14_Picture_2.jpeg)

- F1 контакт 230V I Скорость вентилятора (медленно)
- F2 контакт 230V II Скорость вентилятора (средне)
- F3 контакт 230V III Скорость вентилятора (быстро) 4-х трубная система:
- V1 контакт 230V клапан нагрева
- V2 контакт 230V клапан нагрева/охлаждения
   2-х трубная система:
- V1 контакт 230V клапан охлаждения
- V2 не доступно

Входы:

- S1 беспотенциальный контакт переключателя или датчика на трубе (переключение нагрев / охлаждение)
- S2 беспотенциальный контакт переключателя (напр. Датчик присутствия/занятости) или внешний датчик температуры
- СОМ общий контакт для датчика и переключателя

![](_page_15_Picture_0.jpeg)

### FC6C Подключение

![](_page_15_Picture_2.jpeg)

Схема подключения фанкойла в 4-х трубной системе (нагрев или охлаждение)

![](_page_15_Picture_4.jpeg)

- Контакт S1,S2 не используются в данной конфигурации
- Переключение между нагревом и охлаждением через регулятор

FAN – 3-скоростной вентилятор 230V AC

М – привод клапана нагрева / охлаждения

ЕСО режим задаваемый через регулятор

FUSE – предохранитель

![](_page_16_Picture_0.jpeg)

В

### FC600 **Подключение**

Схема подключения фанкойла в 4-х трубной системе (нагрев или охлаждение) + управляющие контакты

![](_page_16_Picture_3.jpeg)

230V AC

- Переключение между нагревом и охлаждением за счет внешнего контакта S1-COM или погружного датчика, установленного на подачи (нагрев), подключенного к контакту S1-COM
- ЕСО режим запускается внешним контактом S2-COM или внешним датчиком температуры

- FAN 3-скоростной вентилятор 230V AC
- М привод клапана нагрева / охлаждения
- FUSE предохранитель
- Т датчик температуры
  - контакт переключателя

![](_page_17_Picture_0.jpeg)

С

# FC600 **Подключение**

Схема подключения фанкойла в 2-х трубной системе (нагрев или охлаждение)

![](_page_17_Picture_3.jpeg)

- Контакт S1,S2 не используются в данной конфигурации
- Выбор нагрев и охлаждение или только нагрев или только охлаждение
- Переключение между нагревом и охлаждением через регулятор
- ЕСО режим задаваемый через регулятор

- FAN 3-скоростной вентилятор 230V AC
- М привод клапана нагрева / охлаждения
- FUSE предохранитель

![](_page_18_Picture_0.jpeg)

D

# FC600 **Подключение**

Схема подключения фанкойла в 2-х трубной системе (нагрев или охлаждение) + управляющие контакты

![](_page_18_Picture_3.jpeg)

- Переключение между нагревом и охлаждением за счет внешнего контакта S1-COM или погружного датчика, установленного на подачи (нагрев), подключенного к контакту S1-COM
- ЕСО режим запускается внешним контактом S2-COM или внешним датчиком температуры

- FAN 3-скоростной вентилятор 230V AC
- М привод клапана нагрева / охлаждения
- FUSE предохранитель
- Т датчик температуры
  - Г контакт переключателя

![](_page_19_Picture_0.jpeg)

3

### FC600 Способ контроля

Установите и подключите регулятор, включите его.

Появится версия текущей прошивки. Подождите, пока внизу окна появится: Выберите способ контроля регулятором: Если Вы хотите управлять регулятором через приложение, выберите "Ug - YES"

**УЕБ** Работает с UGE600 - Управление через приложение

Работает как самостоятельный регулятор – без UGE600 - Местный контроль

ſŶ

![](_page_20_Picture_0.jpeg)

![](_page_21_Picture_0.jpeg)

FC600 Сопряжение с UGE600

Регулятор успешно сопряжен с UGE600. Сейчас можете его настроить в приложении.

10

![](_page_21_Picture_3.jpeg)

После сопряжения регулятор переключится в режим ОЖИДАНИЯ

![](_page_21_Picture_5.jpeg)

UGE600

UGE600 горит голубым светом

12

![](_page_22_Figure_0.jpeg)

#### **SALUS** CONTROLS

#### FC600

![](_page_23_Picture_2.jpeg)

Далее

![](_page_24_Picture_0.jpeg)

![](_page_24_Picture_1.jpeg)

FC600

![](_page_25_Picture_0.jpeg)

**16** Следующие вопросы повязаны с предыдущими, на которые Вы уже ответили

#### Настройка фанкойла

#### Установка регулятора в системе

FC60

![](_page_25_Picture_4.jpeg)

Контакты S2-COM относятся к запуску экономного режима. Данный контакт может также активировать внешний датчик температуры.

#### Настройка фанкойла

![](_page_25_Figure_7.jpeg)

![](_page_26_Picture_0.jpeg)

![](_page_26_Picture_2.jpeg)

В конце, настройка формата времени. Время будет обновляться автоматически, благодаря подключению регулятора к UGE600.

#### Настройка фанкойла

18

#### Установка регулятора в системе

![](_page_26_Picture_6.jpeg)

Давайте настроим ваше оборудование

Нажмите на оборудование, с которым хотите начать работу.

![](_page_26_Figure_9.jpeg)

#### FC600

#### SALL Управление через главную панель Нажмите название регулятора, чтобы 20 Значок регулятора появляется в главной панели **22**) открыть в большом окне доступ к панели управления регулятором. Salus Оборудование Политика конфиденциальности Выход Настройки Помош Мой статус Salus Мое оборудование / Термостат для фанкойла 22 ермостат для фанкойла 22 Информация a 17.5° 19.5° В сети Подключен Модель Fan Coil Комнатный термостат 18° 25° Серийный № VR00ZN000146909 $\blacksquare$ $\square$ 00:1E:5E:09:02:1A:02:0D МАС-адрес 2.8 + 2.1 Версия прошивки 0 $\bigcirc$ @ 🗖 Расписание ПН - ПТ **\$**\$\$ O BPEMR ОТОГЛЕНИЕ / Ē 21° / 24° 6:00 18° 18° / 28° 8:00 A\* 20.5° 21°/24° 16:00 21°/24° 18:00 18° / 26° 22:00 Нажмите название регулятора, чтобы открыть в новом окне

доступ к основной информации о регуляторе.

Удалить Термостат Fan Col

![](_page_28_Picture_0.jpeg)

#### FC600 Управление

![](_page_28_Figure_2.jpeg)

# FC600 Сервисные настройки

![](_page_29_Picture_1.jpeg)

| Salus | На главную | Оборудование  | Настройки | Помощь | Мой статус | Piotr | Политика конфиденциальности | Выход     |                                        |
|-------|------------|---------------|-----------|--------|------------|-------|-----------------------------|-----------|----------------------------------------|
|       |            | Подключено    |           |        |            |       |                             | В сети    |                                        |
|       |            | Модель        |           |        |            |       | Fan Coil Комнатный тер      | рмостат   |                                        |
|       |            | Серийный №    |           |        |            |       | VR00ZN000                   | 0146608   | Введите код:                           |
|       |            | МАС-адрес     |           |        |            |       | 00:1E:5E:09:02:1            | A:02:0D   | <b>49,</b> чтобы пройти к<br>сервисным |
|       |            | Версия прошив | ки        |        |            |       | 2                           | 2.8 + 2.1 | настройкам.                            |
|       |            | Настройки     |           |        |            |       |                             |           |                                        |
|       |            | ••            |           |        |            |       | Ок                          |           |                                        |

![](_page_30_Picture_0.jpeg)

### FC600 Сервисные настройки

|    | Настройки                               |                                                                                                    |                                                                |
|----|-----------------------------------------|----------------------------------------------------------------------------------------------------|----------------------------------------------------------------|
| 11 | Какого типа система Вас есть            | 4-х трубная                                                                                                    | Регулятор FC600 был                                            |
| /  | Вариант Нагрев/Охлаждение               | Ручной режим                                                                                                    | конфигурован во время установки системы.                       |
| 11 | Внешний стык (52)                       | Нет функции                                                                                                    | Эти цостройии                                                  |
| 11 | Корректировка температуры               | 0℃ <b>*</b>                                                                                                    | неизменны.                                                     |
|    | Максимальное значение темп. нагрева     | 40 🖉 ℃                                                                                                    |                                                                |
|    | Минимальное значение темп. нагрева      | 5 ℃                                                                                                    |                                                                |
|    | Максимальное значение темп. охлаждения  | 40 ▲ ℃                                                                                                    | Параметры, которые не подходят<br>к данной установке, не будут |
|    | Минимальное значение темп. охлаждения   | 5 ℃                                                                                                    | появляться в данном окне.                                      |
|    | Значение температуры ЭКО для нагрева    | 15                                                                                                    |                                                                |
|    | Значение температуры ЭКО для охлаждения | 30 Straight Straight |                                                                |

![](_page_31_Picture_0.jpeg)

Функция блокировки кнопок

#### FC600 Сервисные настройки

Когда измените настройки некоторых параметров, появится новое окно выбора дополнительных настроек.

| ТРІ или Гистерезис                                  | Ручнои режим                                                                |      | дополнитель                                      |                                          |     |
|-----------------------------------------------------|-----------------------------------------------------------------------------|------|--------------------------------------------------|------------------------------------------|-----|
|                                                     | О Гистерезис                                                                |      | Функция блокировки к. опок                       | Ручной режим                             | •   |
| Тип контроля                                        | <ul><li>Большая инерция системы</li><li>Небольшая инерция системы</li></ul> |      | ТРІ или Гистерезис                               | <ul><li>ТРІ</li><li>Гистерезис</li></ul> |     |
| Минимальное время выключения в режиме<br>нагрева    | 10                                                                          | јек. | Интервал режима нагрева                          | 0.3                                      | K   |
| Минимальное время выключения в режиме<br>охлаждения | 10                                                                          | jek. | Интервал режима охлаждения                       | 0.5                                      | r K |
|                                                     |                                                                             |      | Минимальное время выключения в режиме<br>нагрева | 10                                       | ек. |

| 5 |                                                              |                                                           |
|---|--------------------------------------------------------------|-----------------------------------------------------------|
|   | Минимальное время выключения в режиме<br>охлаждения          | 10                                                        |
|   | Очистка фильтра                                              |                                                           |
|   | Frost protection                                             | 8°C 🔻                                                     |
|   | Overheat protection                                          | OFF 🔻                                                     |
|   | Точность измерения температуры                               | <ul> <li>○ 0.1 °C</li> <li>○ 0.5 °C</li> </ul>            |
|   | Задержка запуска режима охлаждение                           | 0 мион.                                                   |
|   | Часовой формат                                               | <ul><li>12:00</li><li>24:00</li></ul>                     |
|   | Состояние после отключения питания                           | <ul> <li>Ожидание</li> <li>Последняя настройка</li> </ul> |
| < | Разрешаете разблокировку устройства с<br>помощью термостата? | <ul> <li>Да</li> <li>Нет</li> </ul>                       |
|   |                                                              |                                                           |

Отмена Сохранить Удалить Термостат Fan Coll

# FC600 Сервисные настройки

Если Вы добавили регулятор к интернет шлюзу UGE600 с доступом к сети, тогда настройки параметров доступны только через приложение.

Если UGE600 не подключен к Интернету, тогда регулятор работает в местном режиме. Настроки параметров доступны в сервисном меню – введите код "49".

#### **SALUS** CONTROLS

|                       | Информация      |            |                         | (23)                                                                                   |
|-----------------------|-----------------|------------|-------------------------|----------------------------------------------------------------------------------------|
|                       | Подключено      |            | В сети                  |                                                                                        |
| 18°                   | Модель          | Fan Coil   | Комнатный термостат     |                                                                                        |
| 24.5° A <sup>s</sup>  | Серийный №      |            | VR00ZN000146909         | пажмите "удалит термостат гап со                                                       |
|                       | МАС-адрес       | ٥          | 00:1E:5E:09:02:1A:02:0D | И подтвердите свой выбор.                                                              |
| остат разблокирован 🔒 | Версия прошивки |            | 2.8 + 2.1               |                                                                                        |
|                       | 🕑 Расписание    |            |                         |                                                                                        |
|                       | ПН - ПТ         | СБ - ВС    |                         |                                                                                        |
|                       | Ö BPEMR         | стопление/ |                         | В любое время можете                                                                   |
|                       | 6:00            | 21° / 24°  |                         |                                                                                        |
|                       | 8:00            | 18° / 28°  |                         | дооавить гсооо в систему                                                               |
|                       | 16:00           | 21°/24°    |                         |                                                                                        |
|                       | 18:00           | 21° / 24   |                         | Вы собираетесь удалить Салон<br>Не беспокойтесь, вы всегда сможете добавить это позже. |
|                       | 22:00           | 18° / .6°  |                         |                                                                                        |
|                       |                 |            |                         | Удалить Отмена                                                                         |

FC600

Удаление из системы/

![](_page_34_Picture_0.jpeg)

![](_page_34_Figure_1.jpeg)

![](_page_34_Picture_2.jpeg)

Удаление из системы через регулятор

FC600

![](_page_35_Picture_0.jpeg)

26)

FC600

Покинуть сеть

VR00ZN000146909

2.8 + 2.1

00:1E:5E:09:02:1A:02:0D

Fan Coil Комнатный термостат

#### Удаление из системы через приложение

Salus

Мое оборудование / Салон

Появляется оповещение, что

регулятор покинул сеть.

![](_page_35_Picture_3.jpeg)

![](_page_35_Picture_4.jpeg)

**(28)** "Удаление регулятора FC600" — завершено!

Отмена

Вы собираетесь удалить Салон Не беспокойтесь, вы всегда сможете добавить это позже.

Удалить

Всегда можете заново добавить **FC600 в систему** 

Информация Салон \$\$\$ Подключено 餔 Модель 18° A Серийный № МАС-адрес Термостат разблокирова Версия прошивки je 🔲 🤠 Расписание O BPEMR ОТОПЛЕНИЕ / 21°/24° 6:00 18° / 28° 8:00 21°/24° 21°/24° 18:00 22:00

/ 26°